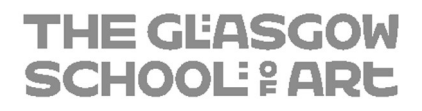

# V-Ray for SketchUp & Rhino Install Guide on Mac & Windows Devices

29/01/2021

## Contents

| Introduction                                    | 3  |
|-------------------------------------------------|----|
| Creating a Chaos Group Website Account          | 3  |
| Requesting a License from IT Support            | 5  |
| Install V-Ray for SketchUp on a Windows Device  | 5  |
| Install V-Ray for Rhino on a Windows Device     | 9  |
| Install V-Ray for SketchUp 2020 on a Mac Device | 13 |

## **Version History**

| Version | Date       | Author | Description               |
|---------|------------|--------|---------------------------|
| 1.0     | 29/01/2021 | R.Elma | First Draft               |
| 1.1     | 01/02/2021 | R.Elma | Final Version             |
| 1.2     | 01/02/2021 | R.Elma | License update            |
| 1.3     | 07/02/2022 | R.Elma | Updated for Sketchup 2021 |
|         |            |        |                           |

## Introduction

This document aims to fully guide you through the installation and licensing process for V-Ray for SketchUp and Rhino on Mac and Windows devices (please be aware, there is no V-Ray for Rhino available on Mac devices). The installation will consist of the elements listed below.

- 1. Creating an account for the Chaos Group website.
- 2. Generating a license request from the IT Department.
- 3. Downloading and installing V-Ray for SketchUp and Rhino on Windows Devices.
- 4. Downloading and installing V-Ray for Sketchup on Mac Devices. (note V-Ray for Rhino is not available on Mac Devices)
- 5. Configuring the local license server.

## Creating a Chaos Group Website Account

- 1. Go to the following website <u>https://accounts.chaosgroup.com/</u>
- 2. Click the **Create Account** link at the top right-hand corner of the page.

| New user? | Create Account |  |
|-----------|----------------|--|
|-----------|----------------|--|

3. Complete the account creation form, please use your **GSA Student email address** and enter a username and password of your choice.

CREATE ACCOUNT

| Let's he friends. It's free                                                                                    |   |
|----------------------------------------------------------------------------------------------------|---|
| Let's be mends, it's nee.                                                                                      |   |
| Email                                                                                                    |   |
| Please enter your email address.                                                                               |   |
| ll-second second second second second second second second second second second second second second second se |   |
| Username                                                                                                    |   |
| Pageword (12 or more abarratore)                                                                               |   |
|                                                                                                    | Ø |
|                                                                                                    |   |
| By continuing, I accept the Privacy Policy and Terms of Use                                                    |   |
| NEXT                                                                                                    |   |

- 4. Press **next** when finished.
- 5. Complete the details on the next page and press create account.

#### ALMOST THERE

Complete your profile

| First name                       |                |   |   |
|----------------------------------|----------------|---|---|
|                                  |                |   |   |
| Please enter your first name.    |                |   |   |
| Last name                        |                |   |   |
|                                  |                |   |   |
| Country or Region                |                |   |   |
| United Kingdom                   |                | • | ~ |
| Company (optional)               |                |   |   |
|                                  |                |   |   |
| Send me exclusive offers and new | rsletters      |   |   |
|                                  | CREATE ACCOUNT |   |   |

6. Once you have successfully completed the form you will be sent an activation email.

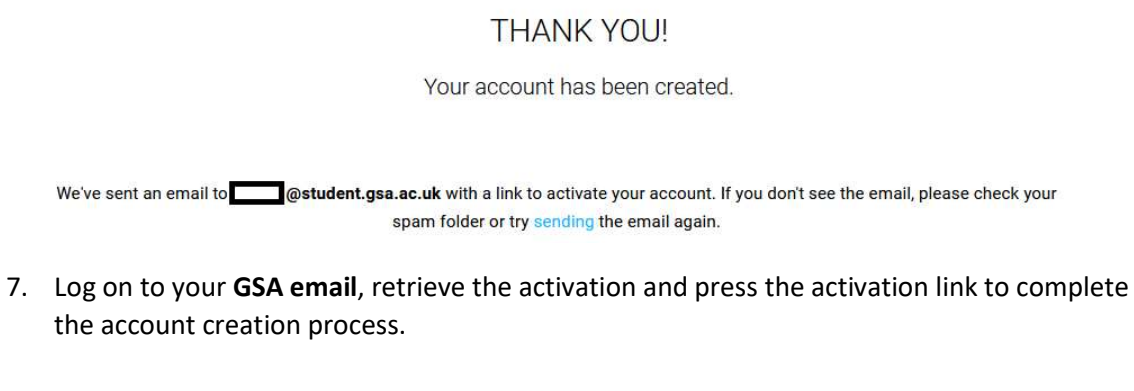

Hello student,

Click the button below to activate your Chaos Group account.

ACTIVATE ACCOUNT

## Requesting a License from IT Support

To allow you to use V-Ray you must have a license assigned to your newly created Chaos Group account. These licenses will only be assigned to you by a member of the IT Support Team.

Licenses are assigned for a period of 30 days and you will be given an expiration date by IT. If you are finished using the license prior to the expiration date, please inform IT and we can revoke the license and allocate to another user if needed.

You can request a license by **logging a ticket on the Student IT Service Desk**. The URL is below. **Please detail which license for which package/packages you require i.e Rhino or SketchUp.** 

#### http://gsastudents.sysaidit.com/

| Login details<br>Username: | The text before @student.gsa.ac.uk in your email address,<br>e.g. <b>s.student1</b> @student.gsa.ac.uk |
|----------------------------|----------------------------------------------------------------------------------------------------|
| Password:                  | Same as your GSA Email Password.                                                                       |
| Domain:                    | Student                                                                                                |

## Install V-Ray for SketchUp on a Windows Device

You must have SketchUp 2020 installed before installing V-Ray for Sketchup. Install guides for SketchUp can be found in the IT section of the student intranet <u>http://studentintranet.gsa.ac.uk/</u>

- 1. Sign in to <a href="https://accounts.chaosgroup.com/">https://accounts.chaosgroup.com/</a>
- 2. Click the **downloads** link at the top right-hand corner of the page.

Downloads

3. Click on the link for V-Ray for SketchUp.

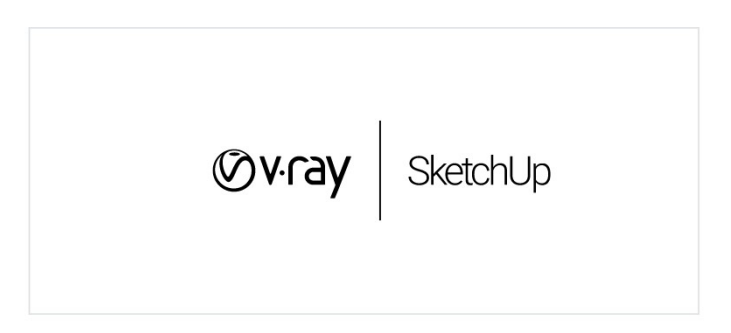

4. Click on the link for version 2021.

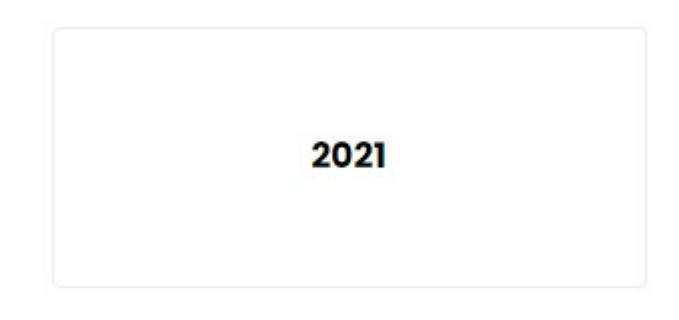

5. Now click on the link **Download for Windows x64**.

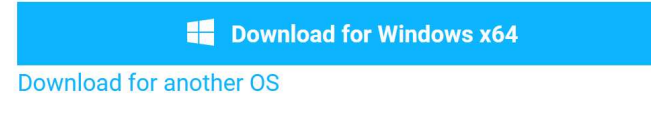

6. Once the **download has completed**, **double click the file** to launch the installer package. File name may vary depending on the version number at the time of downloading.

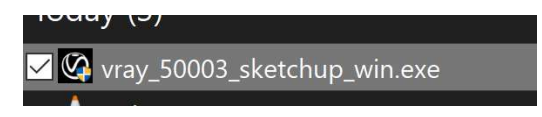

7. Agree to the end user license agreement by clicking I agree.

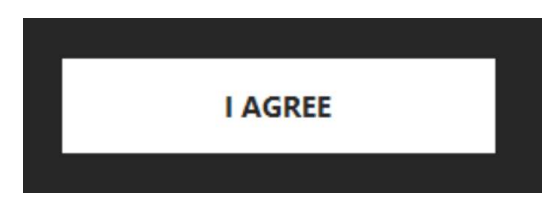

8. On the next screen make sure SketchUp 2020 is ticked and press Advanced.

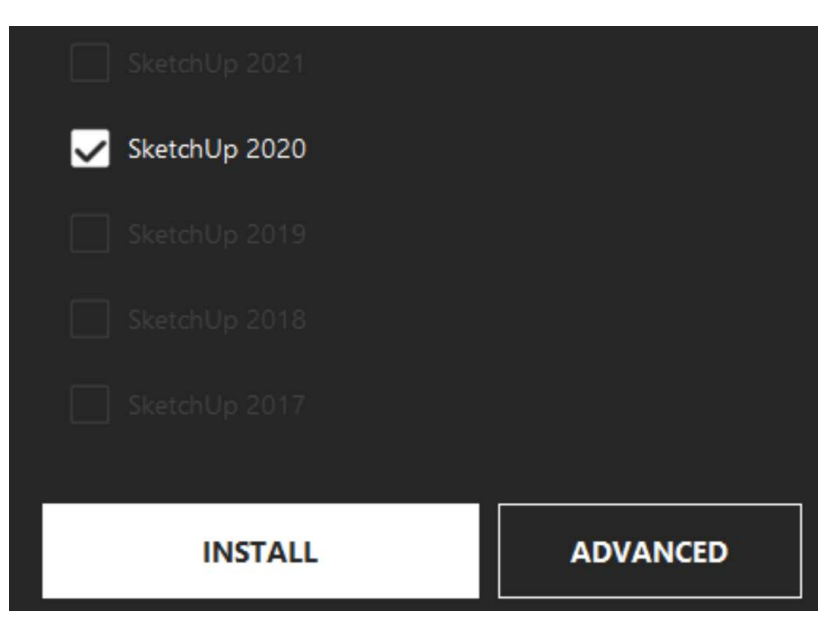

9. In the advanced section make sure all boxes are ticked and press continue.

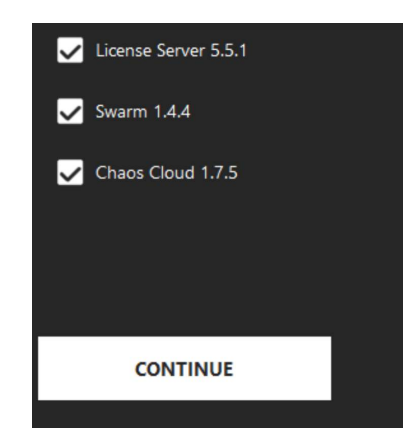

10. In the licensing section select **Remote** and enter the following details for the **Primary** License Server, localhost:30304.

| O Local                    |                 |
|----------------------------|-----------------|
| Remote                     |                 |
| Primary License Server     | localhost:30304 |
| Alternate License Server 1 |                 |
| Alternate License Server 2 |                 |
|                            |                 |
|                            |                 |
| INSTALL                    |                 |

- 11. Click **install** when ready.
- 12. Once the install has finished, you will be presented with the licensing page, ignore this for the moment. **Find the installer window again and press DONE**. (you may wish to untick the box to help improve V-Ray)

| Open the release notes file        |
|------------------------------------|
| Help us improve V-Ray for SketchUp |
| Learn more                         |
|                                    |
|                                    |
|                                    |
| DONE                               |
|                                    |

13. Go back to the license page. Click on **ONLINE LICENSING and SIGN IN.** (if you receive any warnings that the page is not found, try refreshing the page)

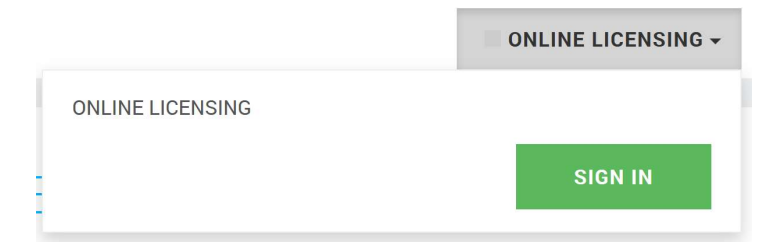

14. You must sign in with your Chaos Group account that you created.

|                   | SIGN IN |                       |
|-------------------|---------|-----------------------|
| Email or Username |         |                       |
|                   |         |                       |
| Password          |         | Forgot your password? |
|                   |         | Ø                     |
|                   |         |                       |
|                   | SIGN IN |                       |
|                   |         |                       |

15. After you click **sign-in**, you will see if you have any licenses available.

If any licenses are available, you should be able to go ahead and use V-Ray, if not, then you will have to wait until IT have assigned your license. (remember you must have logged a ticket on the Student IT Service Desk for this).

You can check your license status at any point by going to http://localhost:30304

16. The installation is now completed.

## Install V-Ray for Rhino on a Windows Device

You must have Rhino 6 installed before installing V-Ray for Rhino. Install guides for Rhino can be found in the IT section of the student intranet <u>http://studentintranet.gsa.ac.uk/</u>

- 1. Sign in to <a href="https://accounts.chaosgroup.com/">https://accounts.chaosgroup.com/</a>
- 2. Click the **downloads** link at the top right-hand corner of the page.

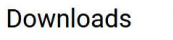

Г

3. Click on the link for V-Ray for Rhino.

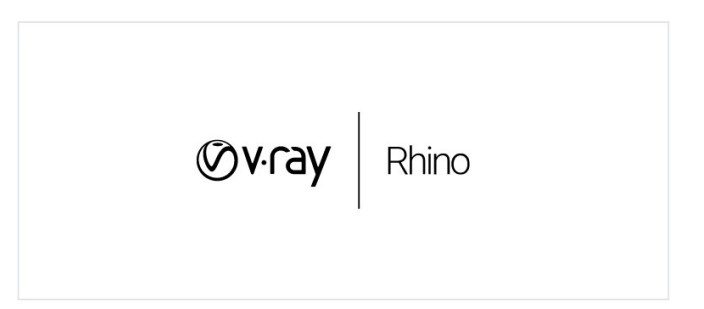

4. Click on the link for version 6.

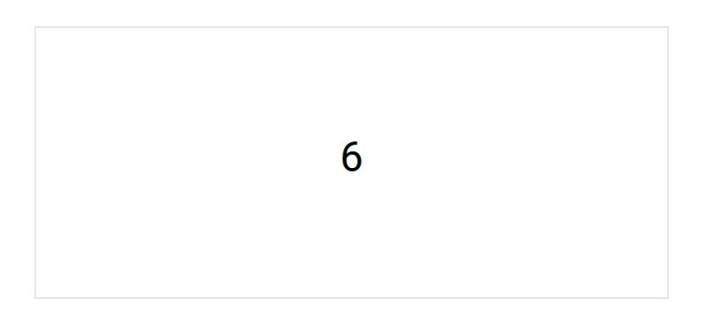

5. Now click on the link **Download for Windows x64**.

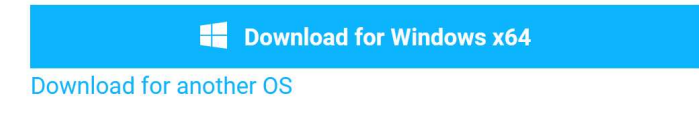

6. Once the **download has completed**, **double click the file** to launch the installer package. File name may vary depending on the version number at the time of downloading.

✓ 🚱 vray\_50002\_rhino\_win\_x64.exe

7. Agree to the end user license agreement by clicking I agree.

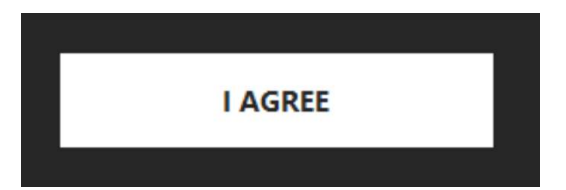

8. On the next screen make sure Rhinoceros 6 is ticked and press Advanced.

| Rhinoceros 6 (requires version 6.29 or higher) |          |  |
|------------------------------------------------|----------|--|
|                                                |          |  |
|                                                |          |  |
|                                                |          |  |
|                                                |          |  |
| INSTALL                                        | ADVANCED |  |
|                                                |          |  |

9. In the advanced section make sure all boxes are ticked and press continue.

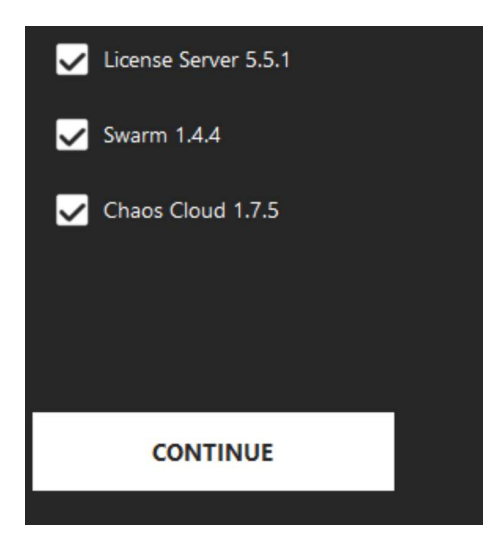

10. In the licensing section select **Remote** and enter the following details for the **Primary** License Server, localhost:30304.

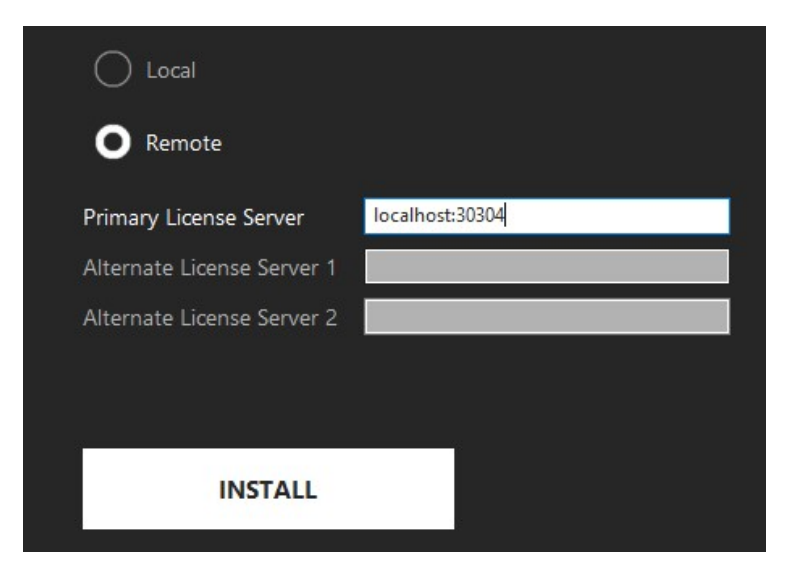

- 11. Click **install** when ready.
- 12. Once the install has finished, you will be presented with the licensing page, ignore this for the moment. **Find the installer windows again and press DONE**. (you may wish to untick the box to help improve V-Ray)

| Open the release notes file    |      |
|--------------------------------|------|
| Help us improve V-Ray for Sket | chUp |
|                                |      |
|                                |      |
|                                |      |
| DONE                           |      |
|                                |      |

13. Go back to the license page. Click on **ONLINE LICENSING and SIGN IN.** (if you receive any warnings that the page is not found, try refreshing the page)

| SIGN IN |
|---------|
|         |

14. You must sign in with your Chaos Group account that you created.

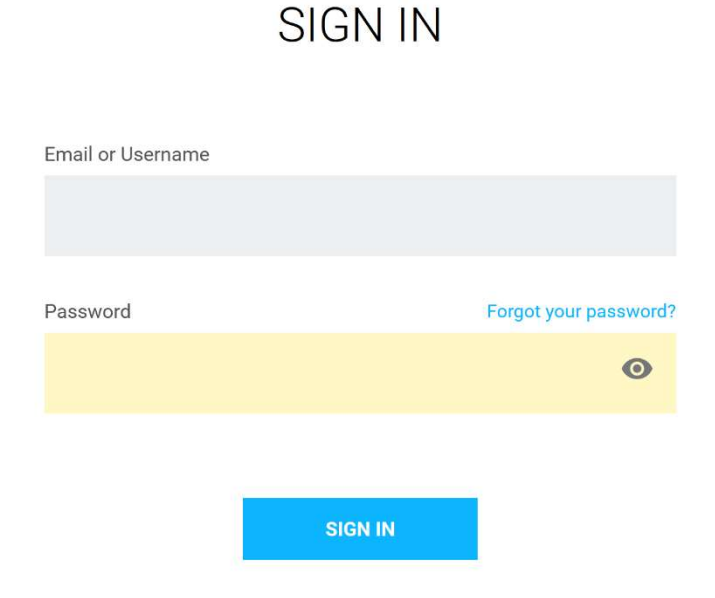

15. After you click sign-in, you will see if you have any licenses available.

If any licenses are available, you should be able to go ahead and use V-Ray, if not, then you will have to wait until IT have assigned your license. (remember you must have logged a ticket on the Student IT Service Desk for this).

You can check your license status at any point by going to http://localhost:30304

16. The installation is now completed.

## Install V-Ray for SketchUp 2020 on a Mac Device

You must have SketchUp 2020 installed before installing V-Ray for Sketchup. Install guides for SketchUp can be found in the IT section of the student intranet <u>http://studentintranet.gsa.ac.uk/</u>

- 1. Sign in to <a href="https://accounts.chaosgroup.com/">https://accounts.chaosgroup.com/</a>
- 2. Click the **downloads** link at the top right-hand corner of the page.

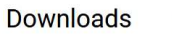

Г

3. Click on the link for V-Ray for SketchUp.

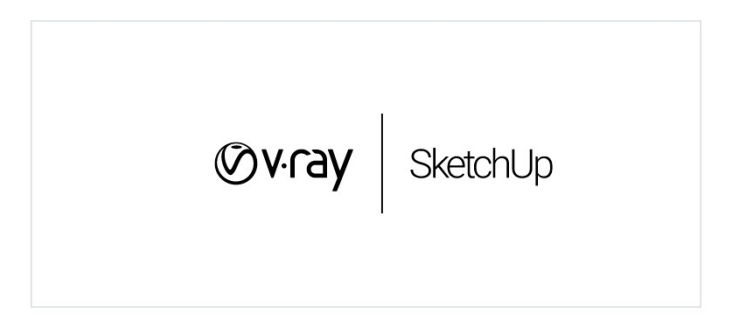

4. Click on the link for version 2020.

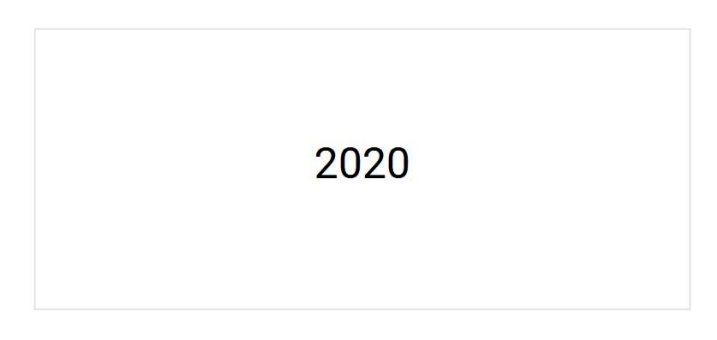

5. Now click on the link **Download for MacOSx64**.

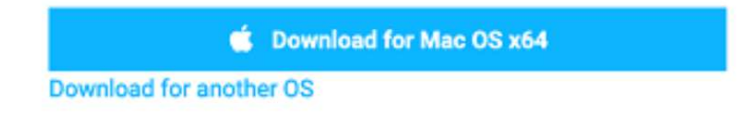

6. Go to your Downloads folder

| N | Go | Window      | Help | I Constant  |  |
|---|----|-------------|------|-------------|--|
|   |    | ck          |      | ¥[          |  |
|   | Fo | rward       |      | )第]         |  |
|   | En | closing Fol | der  | ₩1          |  |
|   | 8  | Recents     |      | ∂ዝF         |  |
|   | ී  | Document    | s    | <b>企業O</b>  |  |
|   |    | Desktop     |      | <b>☆</b> ೫D |  |
|   | •  | Download    | 5    | ₹.₩L        |  |
|   | Û  | Home        |      | <b>企業</b> Η |  |
|   |    | Computer    |      | £Ω₩C        |  |
|   | 0  | AirDrop     |      | ΰЖR         |  |

7. Open the install file for **V-Ray for SketchUp**. Filename may vary depending on the version number at the time of downloading.

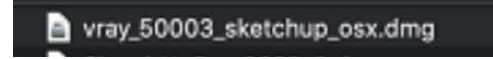

8. The DMG file will mount and open a new. Open the install file.

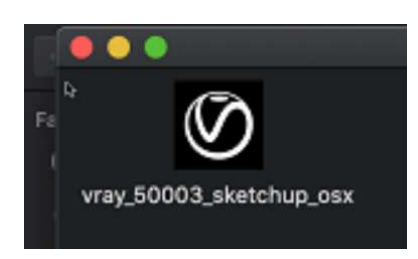

9. Click **Open** on the warning dialogue box.

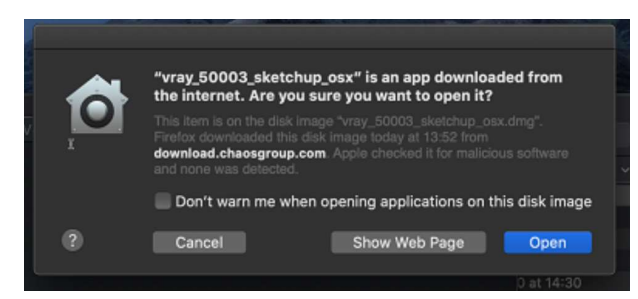

10. Depending on your macOS version, you may be asked to enter your login details for your Mac, if so please enter the details and press OK.

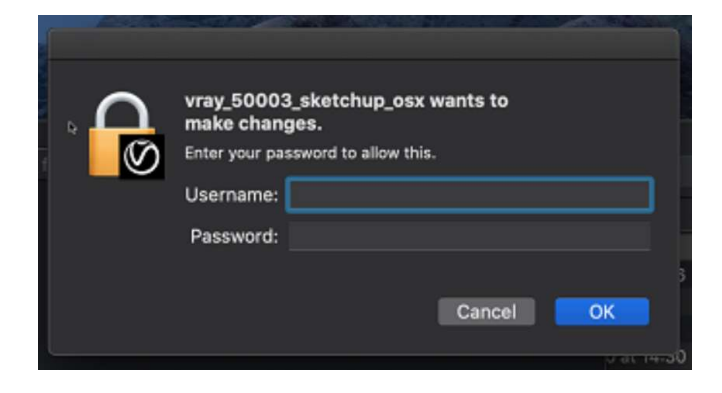

11. Agree to the end user license agreement by clicking I agree.

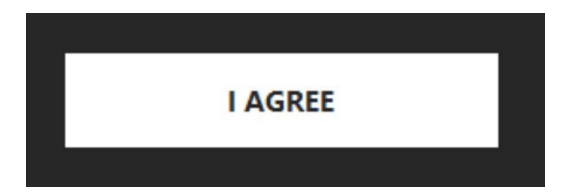

12. On the next screen make sure SketchUp 2020 is ticked and press Advanced.

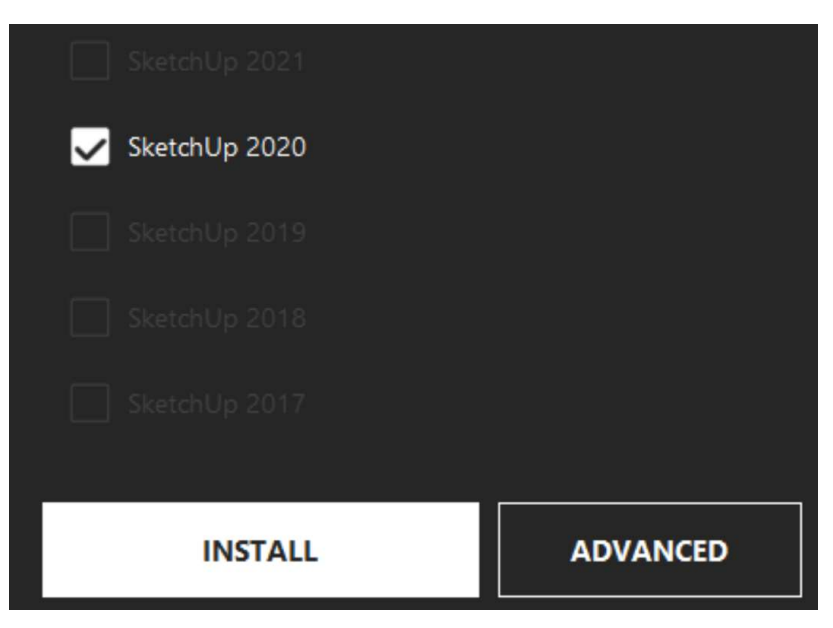

13. In the advanced section make sure all boxes are ticked and press continue.

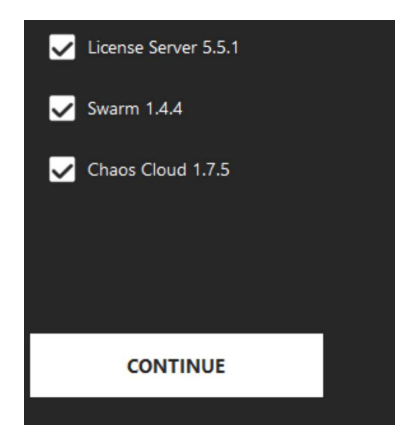

14. In the licensing section select **Remote** and enter the following details for the **Primary** License Server, localhost:30304.

| O Local                    |                 |
|----------------------------|-----------------|
| Remote                     |                 |
| Primary License Server     | localhost:30304 |
| Alternate License Server 1 |                 |
| Alternate License Server 2 |                 |
|                            |                 |
|                            |                 |
| INSTALL                    |                 |

- 15. Click install when ready.
- 16. Once the install has finished, you will be presented with the licensing page, ignore this for the moment. **Find the installer windows again and press DONE**. (you may wish to untick the box to help improve V-Ray)

| Open the release notes file        |  |  |  |  |
|------------------------------------|--|--|--|--|
| Help us improve V-Ray for SketchUp |  |  |  |  |
|                                    |  |  |  |  |
|                                    |  |  |  |  |
|                                    |  |  |  |  |
| DONE                               |  |  |  |  |
|                                    |  |  |  |  |

17. Go back to the licenses page. Click on **ONLINE LICENSING and SIGN IN.** (if you receive any warnings that the page is not found, try refreshing the page)

|                  | ONLINE LICENSING - |
|------------------|--------------------|
| ONLINE LICENSING |                    |
|                  | SIGN IN            |

#### 17. You must sign in with your Chaos Group account that you created.

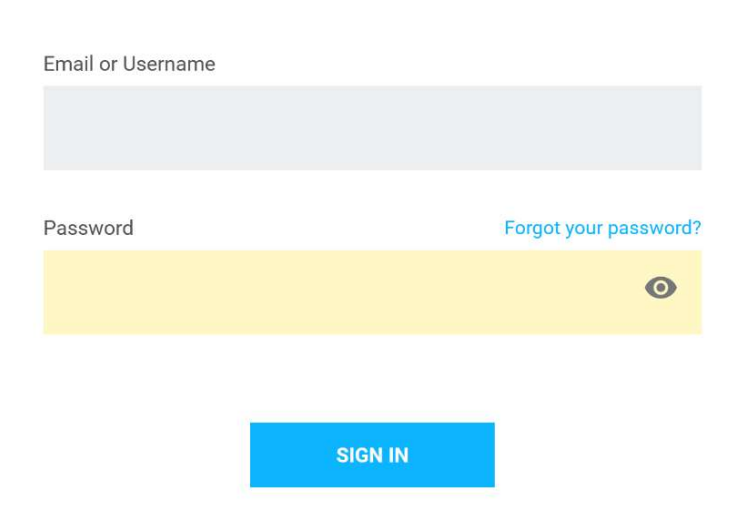

# SIGN IN

18. After you click sign-in will see if you have any licenses available.

If any licenses are available, you should be able to go ahead and use V-Ray, if not then you will have to wait until IT have assigned your license. (remember you must have logged a ticket on the Student IT Service Desk for this).

You can check your license status at any point by going to <a href="http://localhost:30304">http://localhost:30304</a>

- 19. The installation is now completed.
- 20. Additionally, you can now unmount the DMG installer by **right clicking the icon on your desktop** and choose **Eject "Vray for SketchUp"**

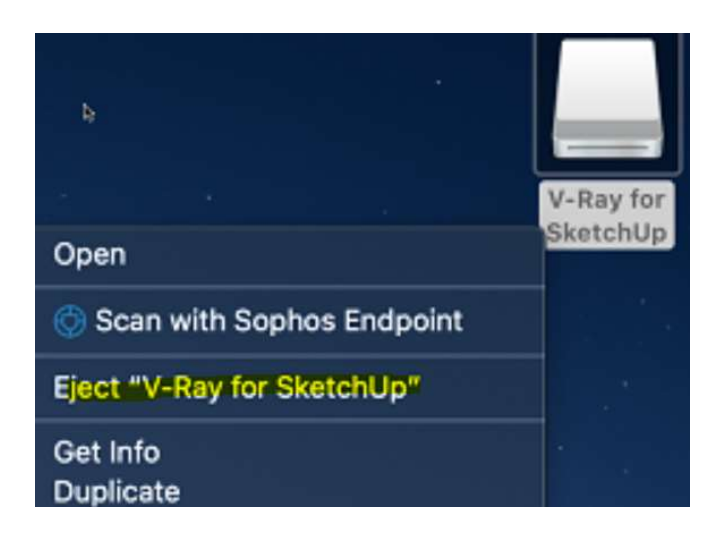